http://www.funphotoart.com/text-effect/make-a-green-red-glass-text-effect

## Maak een groen rood glas effect op je tekst

[1] Nieuw bestand openen, 600 pixel x 200 pixels, resolutie 72 dpi, RGB modus, wit.

| Name:                     | Brush-Text  | -Effect |             |   | OK     |
|---------------------------|-------------|---------|-------------|---|--------|
| Image Size                | : 352K      |         |             |   | Cancel |
| Preset Sizes:             | Custom      |         |             | ~ |        |
|                           | Width:      | 600     | pixels      | ~ |        |
| ľO                        | Height:     | 200     | pixels      | ~ |        |
|                           | Resolution: | 72      | pixels/inch |   |        |
| Mode:                     | RGB Color   | ~       |             |   |        |
| Contents -                | V,          |         |             | A | ),     |
| <ul> <li>White</li> </ul> |             |         |             |   |        |

[2] Neem nu je tekstgereedschap en typ je tekst. (vol lettertype nemen)

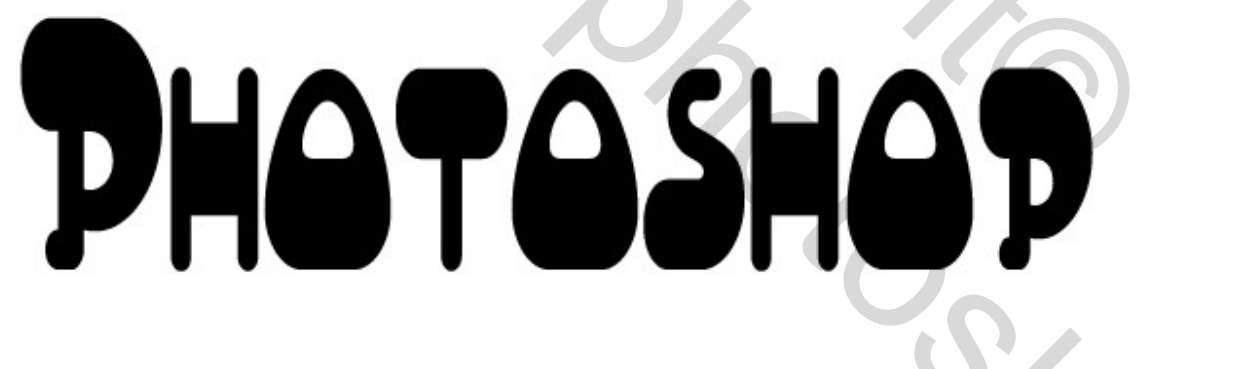

[3] Twee nieuwe lagen aanmaken.

| Layers | Channels    | Paths    | 1    | Ð  |
|--------|-------------|----------|------|----|
| Normal | ~           | Opacity: | 100% | ۶. |
| Lock:  | /+ @        | Fill:    | 100% | >  |
| 9      | Corres Laye | r 2      |      | ^  |
| 9      | Layer       | 1        |      |    |
|        | T Photosh   | юр       |      |    |
| 9      | Backs       | pround   | 0    | )  |

Groen rood - blz 1

[4] Penseel gereedschap aanklikken met onderstaande instellingen (speciale effecten, 69):

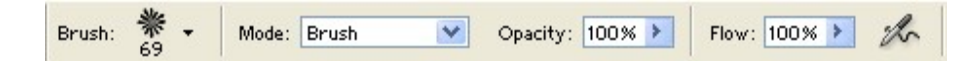

[5] Gebruik je penseel met een groene voorgrondkleur, witte achtergrondkleur en teken enkele bloemen op de tweede laag.

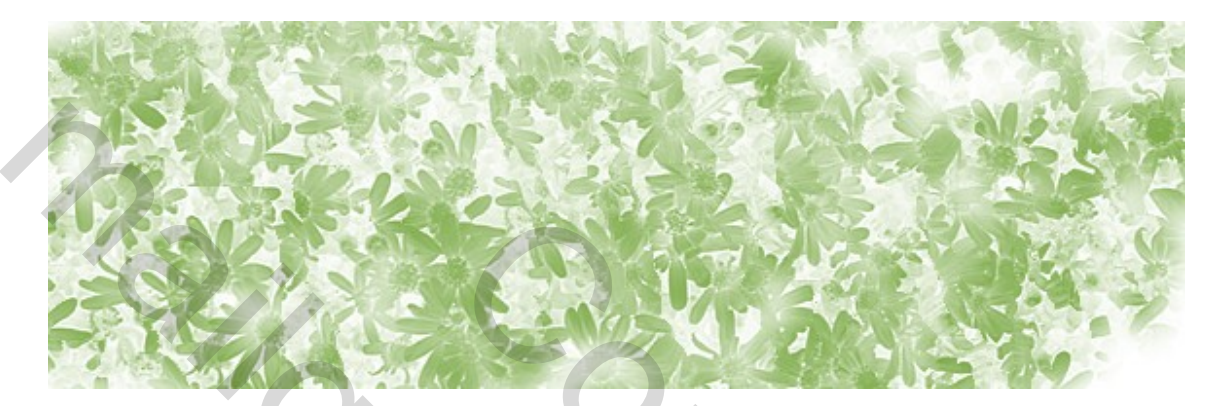

[6] Verander van penseel zoals hieronder getoond: (zelfde groep nr84)

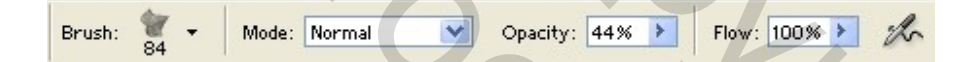

[7] Teken nu met dit penseel enkele blaadjes op de eerste laag, voorgrondkleur rood.

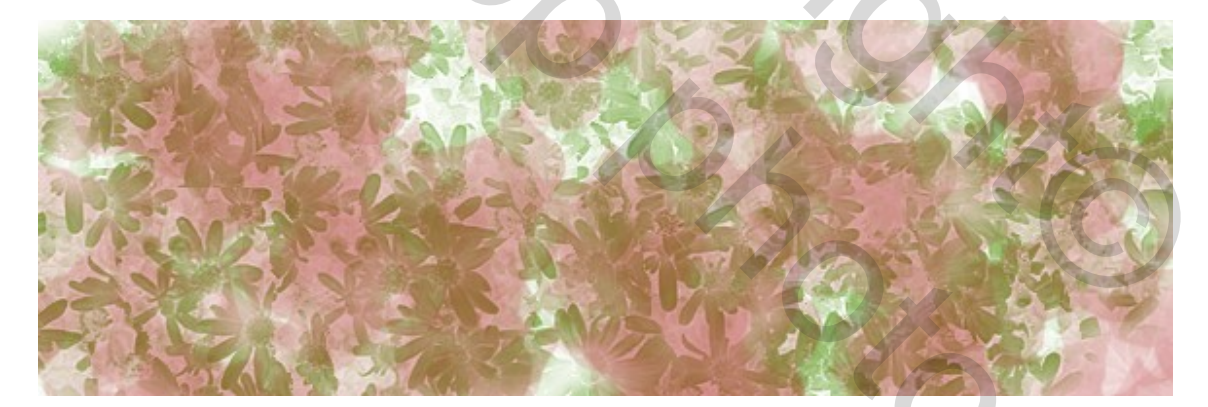

[8] Zet nu je lagen zoals hieronder getoond, dus tekstlaag bovenaan en modus op overlay = bedekken:

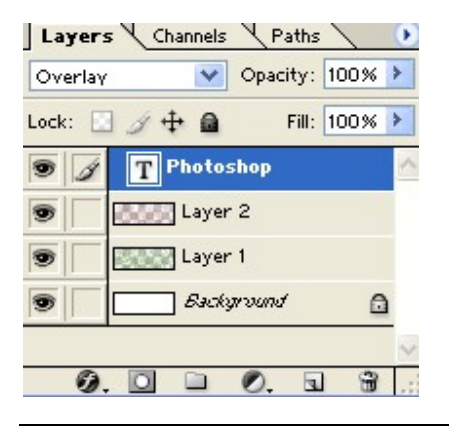

Groen rood – blz 2

[9] Je afbeelding ziet er ongeveer zo uit:

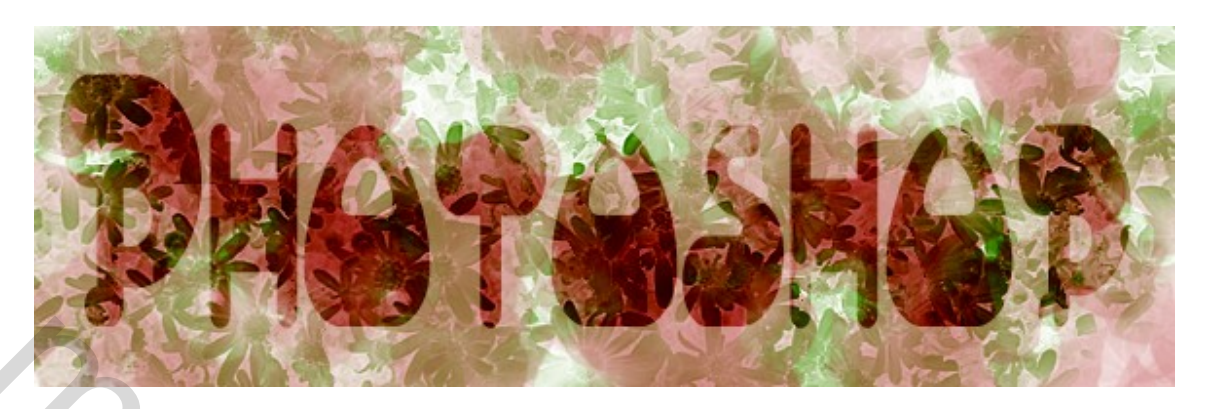

[10] Ga naar het laagstijlen menu (dubbelklikken op je laag): opties voor overvloeien, Algemeen Overvloeien, Overvloeimodus = Overlay = bedekken en gebruik onderstaande instellingen:

| Blending Options<br>General Blending<br>Blend Mode: Overlay                                                                                                    |      |
|----------------------------------------------------------------------------------------------------|------|
| Advanced Blending<br>Fill Opacity: 100 %<br>Channels: VRVGVB<br>Knockout: None V<br>Blend Interior Effects as Group                                               |      |
| <ul> <li>□ Blend Clipped Layers as Group</li> <li>□ Transparency Shapes Layer</li> <li>□ Layer Mask Hides Effects</li> <li>□ Vector Mask Hides Effects</li> </ul> | 0%   |
| Blend If: Gray                                                                                                    | 5 6  |
| Underlying Layer: 0 255                                                                                                    | Ox C |

[11] Nog niet ok klikken, eerst de slagschaduw aanklikken links en volgende instellingen toepassen:

| Drop Shado<br>Structur | e                                      |         |           |
|------------------------|----------------------------------------|---------|-----------|
| Blend Mode:            | Multiply 🛛 💙                           |         |           |
| Opacity:               |                                        | 75      | %         |
| Angle:                 | <u> </u>                               | Use Glo | bal Light |
| Distance:              | 5 <u> </u>                             | 8       | р×        |
| Spread:                |                                        | 0       | %         |
| Size:                  | ~~~~~~~~~~~~~~~~~~~~~~~~~~~~~~~~~~~~~~ | 9       | р×        |
| Quality                |                                        |         |           |
| Contour:               | Anti-alia:                             | sed     |           |
| Noise:                 |                                        | 0       | %         |
| C                      | Layer Knocks Out D                     | rop Sha | dow       |
|                        |                                        |         |           |

[12] Nog geen ok klikken, klik Schuine kant en reliëf aan met volgende instellingen:

|    | Bevel and Emb   | 1055                                                  |
|----|-----------------|-------------------------------------------------------|
|    | - Structure -   |                                                       |
|    | Style:          | Inner Bevel                                           |
|    | Technique:      | Smooth                                                |
|    | Depth:          |                                                       |
|    | Direction:      | O Up O Down                                           |
|    | Size:           |                                                       |
|    | Soften:         |                                                       |
|    | Charles .       |                                                       |
|    | - Snading -     |                                                       |
|    | Angle:          |                                                       |
|    |                 | Use Global Light                                      |
|    | Altitude:       | 70                                                    |
|    | Gloss Contour:  | Anti-aliased                                          |
|    | Highlight Mode: | Screen 💌                                              |
|    | Opacity:        |                                                       |
|    | Shadow Mode:    | Soft Light                                            |
|    | Opacity:        |                                                       |
|    |                 |                                                       |
|    |                 |                                                       |
| Г1 | 21 Nu Varla     | anhadakking aanklikkan mat andarataanda inatallingan. |
| [] | Sjinu veno      | opoeuekking aanklikken met onderstaande misteningen.  |
|    |                 |                                                       |

| -    | autent   | and the second second second second second second second second second second second second second second second |
|------|----------|----------------------------------------------------------------------------------------------------|
| 3len | d Mode:  | Normal                                                                                                    |
| 0    | Opacity: | <u>100</u> %                                                                                                    |
| G    | radient: | Reverse                                                                                                    |
|      | Style:   | Linear 💽 🗹 Align with Layer                                                                                      |
|      | Angle:   |                                                                                                    |
|      | Scale:   | 102 %                                                                                                    |

[14] Je afbeelding ziet er nu ongeveer zo uit:

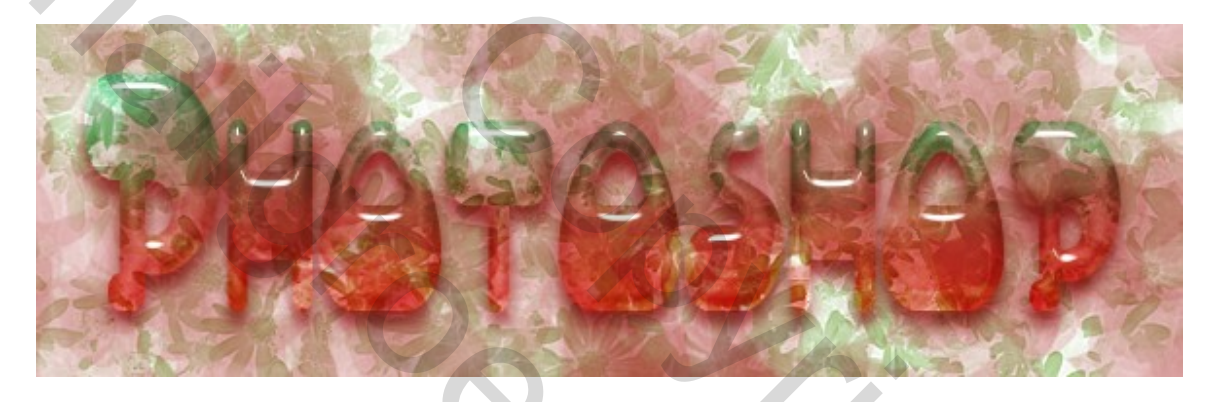

- [15] Neem nu je Toverstaf.
- [16] Klik met je toverstaf naast de tekst.

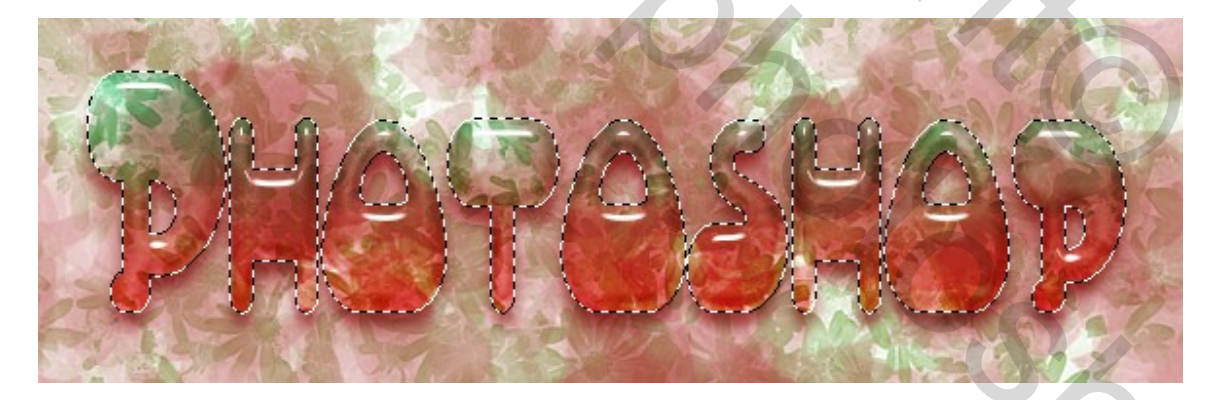

[17] Dan laag1 activeren door er gewoon op te klikken en dan de Delete toets op je toetsenbord.

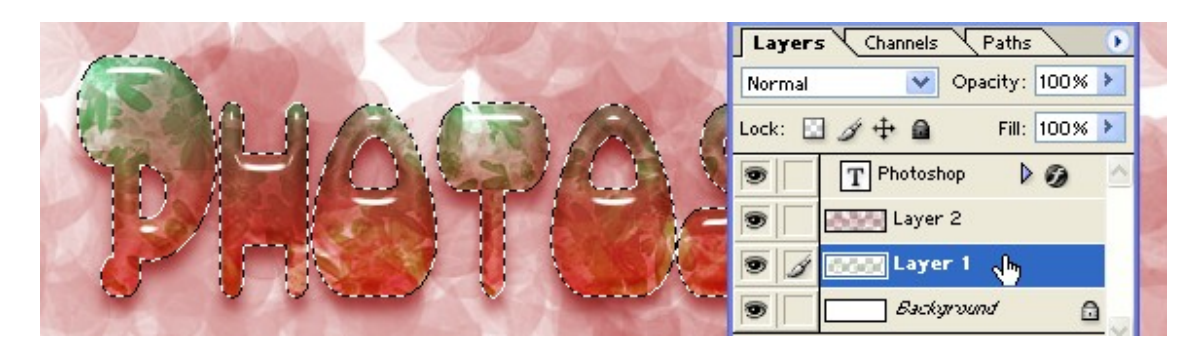

[18] Nu laag2 activeren door erop te klikken en delete.

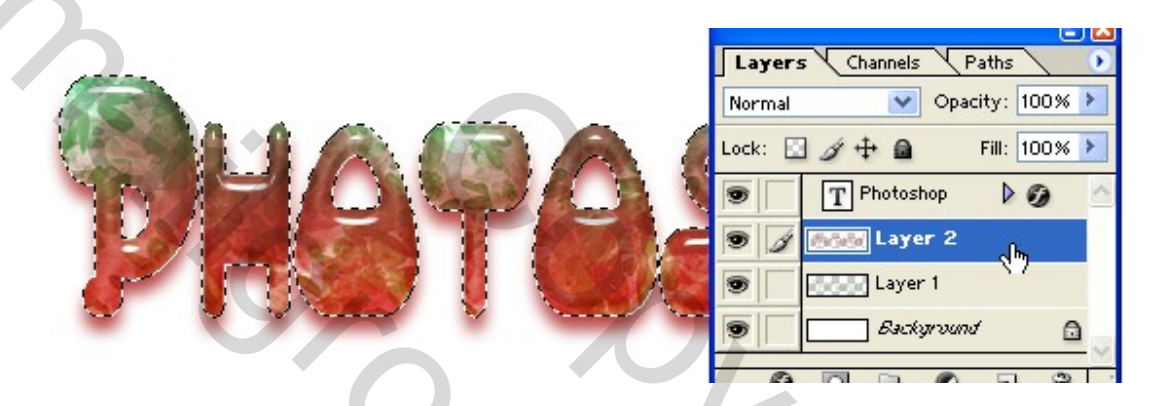

[19] Je eindresultaat ziet er ongeveer zo uit:

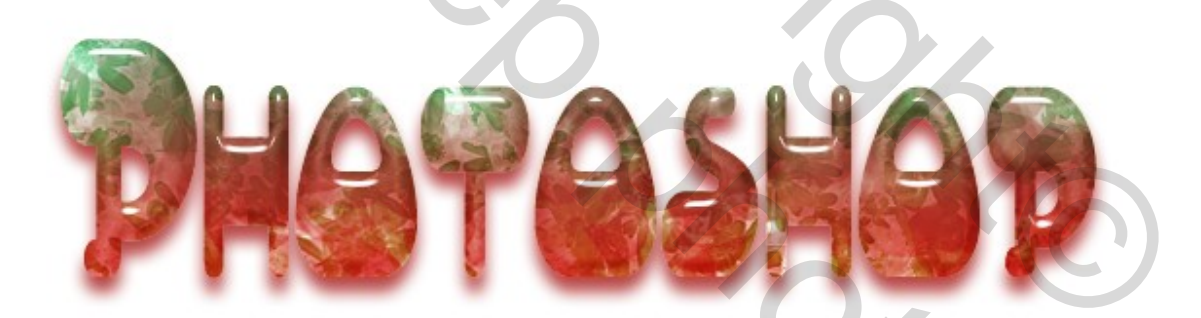

[20] Verdere afwerking achtergrondlaag laat ik aan jullie over.